### Windows Tweaking Toolbox

Windows Tweaking Toolbox Copyright © 1998 by Graphic Locomotion

Program written by: Ben Jos Walbeehm Research, art work, and help file by: Arie Slob

http://www.graphic-locomotion.com http://www.windows-help.net/wtt/ wtt@windows-help.net

### Introduction

This utility is designed to make changes to the Windows registry. It allows you to customise the Desktop, Start menu, and it will change several other settings for you. For a complete overview of all functions see the chapter <u>Functions</u>.

In the past, the only way to change these settings has been to manually edit the registry, which is a timeconsuming and - especially for novices - not recommended task.

Windows Tweaking Toolbox is a foolproof method to change these settings easily and quickly. It works for all versions of Windows 95 and Windows 98 and for all language versions.

### **Contents:**

- <u>Operating System Support</u>
- <u>Functions</u>
- Menu bar
- <u>Uninstalling</u>
- How to Register
- <u>Credits</u>

#### Licence terms and Disclaimer:

Windows Tweaking Toolbox is shareware. You may evaluate it for a period of 30 days at no charge. If you decide you to continue using it after this time, you must register it. Registered users will be able to download free or discounted updates and are entitled to technical support via e-mail.

The following terms apply to both the shareware (unregistered) and registered versions of Windows Tweaking Toolbox:

- Windows Tweaking Toolbox may not be sold or resold in any way, including, but not limited to, selling it as part of a permanent sale of the computer system it is installed on.
- Windows Tweaking Toolbox may not be distributed as part of any commercial package.
- Windows Tweaking Toolbox may not be used in a commercial environment, used or distributed in support of a commercial service, or used or distributed to support any kind of profit-generating activity, even if it is being distributed freely.
- All files must remain intact and unmodified from the original as distributed by Graphic Locomotion and Windows-Help.NET.

• Including Windows Tweaking Toolbox as part of a shareware distribution, magazine, book, CD-ROM, or similar medium requires written permission of the authors.

You are granted the right to distribute the shareware (unregistered) version of Windows Tweaking Toolbox in accordance with, but not limited to, the above terms. You are not allowed to distribute the registered version of Windows Tweaking Toolbox in any way.

In addition to the above terms, the registered version of Windows Tweaking Toolbox is subject to the following terms and conditions:

- You may only install and use one copy of Windows Tweaking Toolbox; installing and using more than one copy requires you to purchase the corresponding number of copies of Windows Tweaking Toolbox.
- Windows Tweaking Toolbox may not be installed, accessed, displayed, run, shared or used concurrently on or from different computers, including a workstation, terminal, or any other digital electronic device.
- You may make a single backup copy of Windows Tweaking Toolbox. This backup copy may only be used for archival purposes.
- On computer systems running more than one operating system, you may install at most one copy on each operating system, but these copies may not be used simultaneously.
- Windows Tweaking Toolbox is only licenced as a whole; its component parts may not be separated for use on more than one computer.
- Renting, leasing, or lending Windows Tweaking Toolbox is not allowed.
- Without prejudice to any other rights, Graphic Locomotion or Windows-Help.NET may terminate this agreement if you fail to comply with any of its terms and conditions. In such an event, you must destroy all copies and all component parts of Windows Tweaking Toolbox.

Windows Tweaking Toolbox is provided "as-is" without warranty of any kind, either express or implied, including but not limited to the implied warranties of merchantability and fitness for a particular purpose. In no event shall the authors be liable for any damages whatsoever including direct, indirect, incidental, consequential, loss of business profits, or special damages, even if the authors have been advised of the possibility of such damages.

Windows Tweaking Toolbox is protected by United States copyright law and international treaty provisions, as well as other intellectual property laws and treaties. Modifying, reverse engineering, translating, or disassembling of this product, in whole or in part, including the program and all its documentation, is strictly prohibited.

Microsoft, MS-DOS, Internet Explorer and Windows 95/98 are trademarks of Microsoft Corporation (which is a trademark in and of itself). Other trademarks are property of their respective owners.

## Windows Tweaking Toolbox Operating System Support

S = Shareware Version (Unregistered) R = Registered Version \*Note that IE4.x also applies to subsequent versions of IE.

| Feature                                                           | Win 95 | Win95 + IE 4.x * | Win 98 |
|-------------------------------------------------------------------|--------|------------------|--------|
| Registered user                                                   | S      | S                | S      |
| Registered organisation                                           | S      | S                | S      |
| Windows installation files                                        | R      | R                | R      |
| <u>Fix optimised File System</u><br><u>settings</u>               | R      | R                | R      |
| Enable Renaming of Recycle<br>Bin                                 | S      | S                | S      |
| Show all Icons on the <u>desktop</u>                              | R      | R                | R      |
| <u>Show Network</u><br><u>Neighborhood</u>                        | S      | S                | S      |
| Save settings on exit                                             | S      | S                | S      |
| Show/Hide Favorites Menu                                          | -      | R                | R      |
| <u>Show/Hide Documents</u><br><u>Menu</u>                         | -      | R                | R      |
| Show/Hide Find Menu                                               | S      | S                | S      |
| Show/Hide Run Menu                                                | S      | S                | S      |
| <u>Show/Hide Log Off <user< u=""><br/><u>name&gt;</u></user<></u> | -      | R                | R      |
| <u>Shut Down</u>                                                  | S      | S                | S      |
| <u>IE title bar</u>                                               | S      | S                | S      |
| <u>OE title bar</u>                                               | -      | S                | S      |
| <u>OE data files</u>                                              | -      | R                | R      |
| <u>OE splash screen</u>                                           | -      | S                | S      |
| Display Control Panel                                             | S      | S                | S      |
| Background tab                                                    | S      | S                | S      |
| Screen Saver tab                                                  | S      | S                | S      |
| Appearance tab                                                    | S      | S                | S      |
| Settings tab                                                      | S      | S                | S      |
| Users Control Panel                                               | -      | S                | S      |
| Password Control Panel                                            | R      | R                | R      |
| Change Passwords tab                                              | R      | R                | R      |
| File System button                                                | S      | S                | S      |
| Virtual Memory button                                             | S      | S                | S      |
| MS-DOS Prompt                                                     | R      | R                | R      |
| Single-Mode MS-DOS                                                | R      | R                | R      |
| Windows Update                                                    | -      | -                | S      |
| Task Monitor settings                                             | -      | -                | R      |
| Windows version                                                   | S      | S                | S      |

When having a machine configured with user profiles, these settings are user specific:

- The Enable renaming of the Recycle Bin on the Desktop tab
- All settings on the Start menu tab
- The OE data files and OE splash screen on the IE and OE tab
- All settings on the Control Panel tab
- Both settings on the **MS-DOS** tab

Although you will see the text "**Note: This requires a restart of Windows for the changes to take effect**" on several occasions, when you change a setting which requires a restart of Windows, you will get a warning when exiting the program, asking you to restart Windows.

Please note that if you close the program you will lose any changes you made if you did not press the **Apply** button, or did not use **Apply all tabs** from the **Apply/Undo** menu.

### Functions

#### **General Tab**

- <u>Registered user</u>
- <u>Registered organisation</u>
- <u>Windows installation files</u>
- <u>Fix optimised File System settings</u>

#### **Desktop Tab**

- Enable renaming of the Recycle Bin
- <u>Show all icons on the desktop</u>
- <u>Show Network Neighborhood</u>
- <u>Save settings on exit</u>

### Start menu Tab

- ◆ <u>Favorites (IE 4.0+)</u>
- ◆ Documents (IE 4.0+)
- <u>Find</u>
- <u>Run</u>
- ◆ Log Off <username> (IE 4.0+)
- <u>Shut Down</u>

### IE and OE Tab

- <u>IE title bar</u>
- <u>OE title bar</u>
- OE data files
- <u>OE splash screen</u>

### **Control Panel Tab**

#### **Display Properties**

- <u>Display Control Panel</u>
- Background tab
- <u>Screen Saver tab</u>
- ◆ <u>Appearance tab</u>
- <u>Settings tab</u>

### **Users Properties**

- <u>Users Control Panel</u> Passwords Properties
- <u>Password Control Panel</u>
- <u>Change Passwords tab</u> System Properties
- File System button
- <u>Virtual Memory button</u>

**MS-DOS** Tab

- <u>MS-DOS Prompt</u>
- ◆ <u>Single-Mode MS-DOS</u>

#### Windows 98 Tab

- Windows Update
- <u>Task Monitor settings</u>

#### Windows version Tab

<u>Windows version</u>

Please note that if you close the program you will lose any changes you made if you did not press the **Apply** button, or did not use **Apply all tabs** from the **Apply/Undo** menu.

When having a machine configured with user profiles, these settings are user specific:

- The Enable renaming of the Recycle Bin on the Desktop tab
- All settings on the **Start menu** tab
- The OE data files and OE splash screen on the IE and OE tab
- All settings on the Control Panel tab
- Both settings on the MS-DOS tab

Although you will see the text "**Note: This requires a restart of Windows for the changes to take effect**" on several occasions, when you change a setting which requires a restart of Windows, you will get a warning when exiting the program, asking you to restart Windows.

# **Registered user**

| WBETA 3 - W                                                                                  | √indows Tv                                        | veaking                                | Tool                         | box                                            |                       | _ 🗆 🗵                       |  |  |
|----------------------------------------------------------------------------------------------|---------------------------------------------------|----------------------------------------|------------------------------|------------------------------------------------|-----------------------|-----------------------------|--|--|
| File Apply/Undo Help                                                                         |                                                   |                                        |                              |                                                |                       |                             |  |  |
| MS-DOS                                                                                       | Window                                            | /s 98 🏻                                | Wi                           | ndows <u>v</u> er                              | sion                  | <u>A</u> bout               |  |  |
| <u>G</u> eneral D                                                                            | esktop   <u>S</u>                                 | <u>S</u> tart m                        | enu                          | <u>IE</u> and OE                               | <u>C</u> ont          | trol Panel                  |  |  |
| Registered us                                                                                | er                                                | Arie Sl                                | ob                           |                                                |                       |                             |  |  |
| Registered org                                                                               | ganisation                                        | Windo                                  | ws-He                        | lp.NET                                         |                       | _                           |  |  |
| Windows ins                                                                                  | tallation files                                   | D:\WI                                  | 198                          |                                                |                       |                             |  |  |
| Any check bo<br>system has be<br>System setting                                              | x below that i<br>en found to a<br>g to which tha | is checke<br>already ha<br>at particul | ed as v<br>ave thi<br>ar box | vell as greyed o<br>e correct value<br>refers. | out, mea<br>for the t | ns that your<br>ype of File |  |  |
| 🔽 Fix optimis                                                                                | ed File Syste                                     | m setting                              | s for ''l                    | Vetwork server                                 | '' (x)                |                             |  |  |
| Fix optimis                                                                                  | ed File Syste                                     | m setting                              | s for ''l                    | Mobile or docki                                | ng syste              | m'' (x)                     |  |  |
| Items marked "(x)" require a Windows restart to take effect.                                 |                                                   |                                        |                              |                                                |                       |                             |  |  |
| These buttons ONLY apply to changes made on this General tab:           Apply         Cancel |                                                   |                                        |                              |                                                |                       |                             |  |  |

Changes the value of the registry key that displays the username in most **Help - About** boxes (and on the **General** tab of **System Properties)** in Windows as:

| About Windo            | ws X                                                                           | J |
|------------------------|--------------------------------------------------------------------------------|---|
| MICROSOFT.<br>WINDOWS. | Microsoft (R) Windows<br>Windows 98<br>Copyright (C) 1981-1997 Microsoft Corp. |   |
|                        | This product is licensed to:<br>Arie Slob<br>Windows-Help.NET                  |   |
|                        | Physical memory available to Windows: 65,036 KB<br>System resources: 92% Free  |   |
|                        | [OK]                                                                           |   |

## **Registered organisation**

| W BETA 3 - W                                                  | /indows Tv                                     | weaking                                | Tool                         | box                                            |                      | _ 🗆 🗵                       |  |  |
|---------------------------------------------------------------|------------------------------------------------|----------------------------------------|------------------------------|------------------------------------------------|----------------------|-----------------------------|--|--|
| <u>File Apply/Undo Help</u>                                   |                                                |                                        |                              |                                                |                      |                             |  |  |
| MS-DOS                                                        | Window                                         | vs 98 🗎                                | Wi                           | ndows vers                                     | sion                 | <u>A</u> bout               |  |  |
| <u>G</u> eneral <u>D</u>                                      | esktop   <u>s</u>                              | <u>S</u> tart m                        | enu                          | <u>IE</u> and OE                               | <u>C</u> ont         | trol Panel                  |  |  |
| Registered us                                                 | er                                             | Arie Sl                                | ob                           |                                                |                      |                             |  |  |
| Registered org                                                | ganisation                                     | Windo                                  | ws-He                        | lp.NET                                         |                      |                             |  |  |
| Windows ins                                                   | tallation files                                | D:\WI                                  | 198/                         |                                                |                      |                             |  |  |
| Any check bo<br>system has be<br>System setting               | x below that<br>en found to a<br>to which that | is checke<br>already ha<br>at particul | ed as v<br>ave the<br>ar box | vell as greyed o<br>e correct value<br>refers. | ut, mea<br>for the t | ns that your<br>ype of File |  |  |
| 💌 Fix optimis                                                 | ed File Syste                                  | m setting                              | s for ''l                    | Network server                                 | " [8]                |                             |  |  |
| Fix optimis                                                   | ed File Syste                                  | m setting                              | s for ''l                    | vlobile or docki                               | ng syste             | m'' (x)                     |  |  |
| Items marked "(x)" require a Windows restart to take effect.  |                                                |                                        |                              |                                                |                      |                             |  |  |
| These buttons ONLY apply to changes made on this General tab: |                                                |                                        |                              |                                                |                      |                             |  |  |

Changes the value of the registry key that displays the organisation in most **Help - About** boxes (and on the **General** tab of **System Properties)** in Windows as:

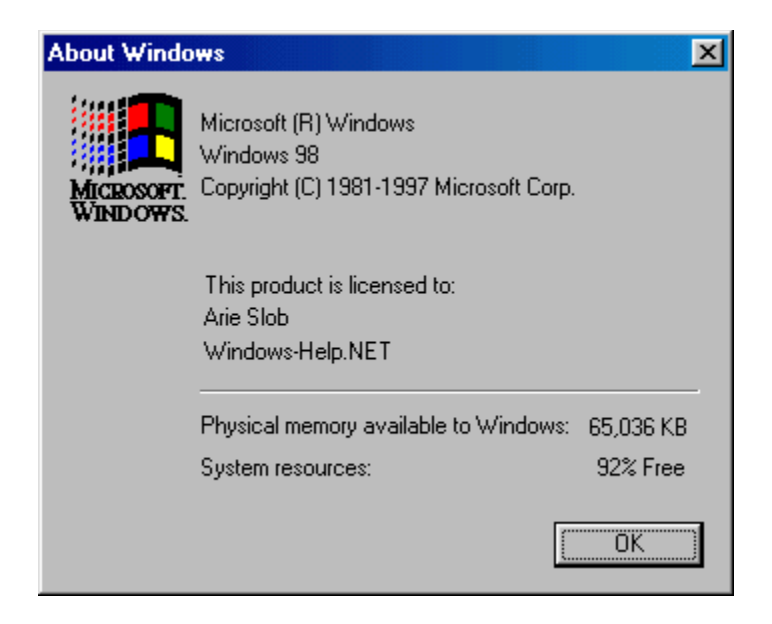

### Windows installation files

| W BETA 3 - ₩                                                  | /indows `                                | Tweaking                                    | Tool                          | box                                              |                          | _ 🗆 🗵                     |  |  |
|---------------------------------------------------------------|------------------------------------------|---------------------------------------------|-------------------------------|--------------------------------------------------|--------------------------|---------------------------|--|--|
| <u>File Apply/Undo H</u> elp                                  |                                          |                                             |                               |                                                  |                          |                           |  |  |
| MS-DOS                                                        | Windo                                    | ows 98                                      | Wi                            | indows <u>v</u> ers                              | sion 📔                   | About                     |  |  |
| <u>G</u> eneral <u>D</u>                                      | esktop                                   | <u>S</u> tart m                             | enu                           | <u>IE</u> and OE                                 | <u>C</u> ontr            | ol Panel 🛛                |  |  |
| Registered us                                                 | er                                       | Arie SI                                     | ob                            |                                                  |                          |                           |  |  |
| Registered org                                                | ganisation                               | Windo                                       | ws-He                         | lp.NET                                           |                          |                           |  |  |
| Windows ins                                                   | tallation file                           | es D:\WI                                    | N98\                          |                                                  |                          |                           |  |  |
| Any check bo<br>system has be<br>System setting               | x below tha<br>en found to<br>to which t | at is checki<br>o already h<br>that particu | ed as v<br>ave thi<br>lar box | vell as greyed o<br>e correct value l<br>refers. | ut, mean:<br>for the typ | s that your<br>be of File |  |  |
| 🔽 Fix optimis                                                 | ed File Sys                              | tem setting                                 | s for ''l                     | Network server'                                  | ' (x)                    |                           |  |  |
| Fix optimis                                                   | ed File Sys                              | tem setting                                 | s for ''l                     | Mobile or dockir                                 | ng system                | /' (x)                    |  |  |
| Items marked "(x)" require a Windows restart to take effect.  |                                          |                                             |                               |                                                  |                          |                           |  |  |
| These buttons ONLY apply to changes made on this General tab: |                                          |                                             |                               |                                                  |                          |                           |  |  |
|                                                               | Apply Cancel                             |                                             |                               |                                                  |                          |                           |  |  |

#### (registered version only)

Changes the value of the registry key that points Windows to its installation files.

If you added a hard drive **after** having installed Windows (from CD-ROM), chances are that the drive letter of your CD-ROM drive has changed. If Windows needs to install new files from the CD-ROM, you will have to (manually) point it to the right drive.

Now you can set the new value in your registry, and Windows will not bother you again!

You can also use this feature to point to a drive/path location on a hard drive. Just copy all the Windows installation files to a hard drive (e.g. D:\WININSTALL\) and change the Source Path to point to this directory.

To change the Source Path, just press the **Windows installation files** button, you will be presented with a **Browse for Folder** window, what you can use to select the folder where you copied your installation files.

This has the benefit that installing from a hard drive works faster than from a CD-ROM drive. In addition, whenever you add or remove Windows components (using the Windows Setup tab of Add/Remove programs), Windows will automatically access the installation files from the hard drive without prompting you for the correct drive and without prompting you to insert the Windows CD-ROM.

Tip: It is best to copy the installation files to a different hard drive than the drive that holds your operating system. If, in any event, you have to reformat the drive that holds the OS, you will still have your installation files safely on a second drive. In addition, this will save you the trouble of installing drivers to

access the CD-ROM drive, since Windows does not need the CD-ROM drive during installation from hard drive.

### Fix optimised File System settings

| W BETA 3 - W                                                 | vindows `                                | Tweaking                                      | Too                         | box                                            |                        | _ 🗆 🗵                       |  |  |  |
|--------------------------------------------------------------|------------------------------------------|-----------------------------------------------|-----------------------------|------------------------------------------------|------------------------|-----------------------------|--|--|--|
| <u>File Apply/Undo H</u> elp                                 |                                          |                                               |                             |                                                |                        |                             |  |  |  |
| MS-DOS                                                       | MS-DOS Windows 98 Windows version About  |                                               |                             |                                                |                        |                             |  |  |  |
| <u>G</u> eneral D                                            | esktop                                   | <u>S</u> tart m                               | enu                         | <u>IE</u> and OE                               | <u>C</u> ont           | trol Panel                  |  |  |  |
| Registered us                                                | er                                       | Arie SI                                       | ob                          |                                                |                        |                             |  |  |  |
| Registered org                                               | ganisation                               | Windo                                         | ws-He                       | lp.NET                                         | _                      |                             |  |  |  |
| Windows ins                                                  | tallation file                           | es D:\WI                                      | N98/                        |                                                |                        |                             |  |  |  |
| Any check bo<br>system has be<br>System setting              | x below th<br>en found t<br>g to which I | at is checke<br>o already ha<br>that particul | ed as i<br>ave th<br>ar boy | well as greyed o<br>e correct value<br>refers. | iut, meai<br>for the ț | ns that your<br>ype of File |  |  |  |
| 🔽 Fix optimis                                                | ed File Sys                              | tem setting                                   | s for ''                    | Network server                                 | " (x)                  |                             |  |  |  |
| Fix optimis                                                  | ed File Sys                              | tem setting                                   | s for ''                    | Mobile or docki                                | ng syste               | m'' (x)                     |  |  |  |
| Items marked "(x)" require a Windows restart to take effect. |                                          |                                               |                             |                                                |                        |                             |  |  |  |
| These b                                                      | uttons ONI                               | LY apply to                                   | chang                       | ges made on thi                                | s Gener                | al tab:                     |  |  |  |
|                                                              | 1                                        | Apply                                         |                             | Cancel                                         |                        |                             |  |  |  |

#### (registered version only)

Fix for Incorrect Settings for File System Performance Profiles, applies to:

- Microsoft Windows 95
- Microsoft Windows 95 OEM Service Release version 1

#### Symptoms:

The performance of the file system on your computer is unchanged or degraded after you select **Network Server** or **Mobile Or Docking System** in the **Typical Role Of This Machine** box in the **File System Properties** dialog box.

#### Cause:

The NameCache and PathCache values are written to the registry incorrectly for the Network Server and Mobile Or Docking System profiles. The data for NameCache is written to the PathCache value, and the data for PathCache is written to the NameCache value.

From how the check box and the text are displayed, you can tell the state of the settings:

- 1. If the check box is checked and greyed out: the system has the correct value
- 2. If the check box is not checked, and the text is displayed normally, the system values are not correct

Once the values have been corrected, the check boxes will be greyed out permanently. Since Fix optimised File

System settings is a bug fix (and not an individual customised setting), the fixed settings cannot be undone.

Note: This requires a restart of Windows for the changes to take effect.

## Enable renaming of the Recycle Bin

| WBETA 3 - Windows Tweaking Toolbox |                                                      |                     |                                                 |                |            |  |  |  |  |  |
|------------------------------------|------------------------------------------------------|---------------------|-------------------------------------------------|----------------|------------|--|--|--|--|--|
| <u>File Apply/Undo H</u> elp       |                                                      |                     |                                                 |                |            |  |  |  |  |  |
| MS-DOS                             | MS-DOS Windows 98 Windows version About              |                     |                                                 |                |            |  |  |  |  |  |
| <u>General</u> <u>D</u> e          | esktop <u>S</u> tart m                               | enu                 | <u>IE</u> and OE                                | <u>C</u> on    | trol Panel |  |  |  |  |  |
| Put a check ma<br>Remove the ch    | ark in the appropriate<br>neck mark to disable       | e box to<br>the ite | o enable a deski<br>m.                          | top rela       | ted item.  |  |  |  |  |  |
| 🔲 Enable rena                      | aming of the Recycle                                 | e Bin               |                                                 |                |            |  |  |  |  |  |
| Show all ice                       | ons on the desktop                                   | (x)                 |                                                 |                |            |  |  |  |  |  |
| 🔽 Show Netw                        | vork Neighborhood                                    | (x)                 |                                                 |                |            |  |  |  |  |  |
| 🔽 Save settin                      | gs on exit (x)                                       |                     |                                                 |                |            |  |  |  |  |  |
| Items marked ''<br>These bu        | (x)" require a Windo<br>ttons ONLY apply to<br>Apply | ws rest             | art to take effec<br>les made on this<br>Cancel | t.<br>: Deskti | op tab:    |  |  |  |  |  |

When checked, it will put a Rename entry on the right-click shortcut menu of the Recycle Bin.

Note: When using **Undo** from the menu (registered version only), it will **not** rename the **Recycle Bin** back to its previous state, it will just remove the **Rename** entry on the right-click shortcut menu of the Recycle Bin.

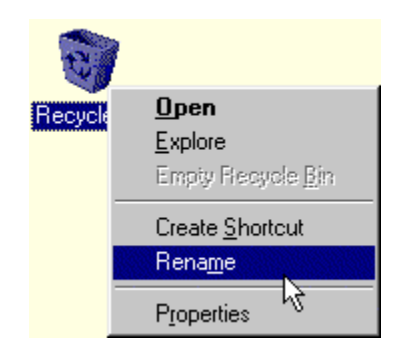

### Show all icons on the desktop

| ₩ BETA 3 - Windows Tweaking Toolbox 📃 🗖 🔀                    |                                         |                          |        |                      |               |            |  |  |  |
|--------------------------------------------------------------|-----------------------------------------|--------------------------|--------|----------------------|---------------|------------|--|--|--|
| <u>F</u> ile Apply/Undo <u>H</u> elp                         |                                         |                          |        |                      |               |            |  |  |  |
| MS-DOS                                                       | MS-DOS Windows 98 Windows version About |                          |        |                      |               |            |  |  |  |
| <u>G</u> eneral <u>D</u>                                     | esktop                                  | <u>S</u> tart m          | enu    | <u>IE</u> and C      | E <u>C</u> on | trol Panel |  |  |  |
| Put a check m<br>Remove the c                                | ark in the a<br>heck mark l             | ppropriate<br>to disable | box to | ) enable a d<br>m.   | esktop rela   | ted item.  |  |  |  |
| 🔲 Enable rer                                                 | naming of th                            | e Recycle                | Bin    |                      |               |            |  |  |  |
| 🔽 Show all id                                                | ons on the                              | desktop                  | (x)    |                      |               |            |  |  |  |
| 🔽 Show Net                                                   | work Neighl                             | borhood                  | (x)    |                      |               |            |  |  |  |
| Save settings on exit (x)                                    |                                         |                          |        |                      |               |            |  |  |  |
| Items marked "(x)" require a Windows restart to take effect. |                                         |                          |        |                      |               |            |  |  |  |
| These bi                                                     | uttons ONL'                             | Y apply to<br>Apply      | chang  | es made on<br>Cancel | this Deskti   | op tab:    |  |  |  |

#### (registered version only)

When unchecked, hides all the icons on the Desktop.

When checked, the icons will be restored to the Desktop.

When you are using the Active Desktop (Win95 + IE4 (and higher) / Win98), this will also disable/enable the Active Desktop.

Note: This item takes precedence over the other items, e.g. if you select to show the **Network Neigborhood** on the desktop, but uncheck **Show all icons on the desktop**, no icon will be displayed.

#### Note: This requires a restart of Windows.

### **Show Network Neighborhood**

| WBETA 3 - Windows Tweaking Toolbox                            |                                         |                           |        |                    |                |            |  |  |  |
|---------------------------------------------------------------|-----------------------------------------|---------------------------|--------|--------------------|----------------|------------|--|--|--|
| <u>File Apply/Undo H</u> elp                                  |                                         |                           |        |                    |                |            |  |  |  |
| MS-DOS                                                        | MS-DOS Windows 98 Windows version About |                           |        |                    |                |            |  |  |  |
| <u>G</u> eneral <u>D</u>                                      | esktop                                  | <u>S</u> tart m           | enu    | IE and (           | DE <u>C</u> on | trol Panel |  |  |  |
| Put a check m<br>Remove the c                                 | ark in the a<br>heck mark               | appropriate<br>to disable | box to | o enable a d<br>m. | lesktop rela   | ted item.  |  |  |  |
| 🔲 Enable rer                                                  | aming of th                             | ne Recycle                | Bin    |                    |                |            |  |  |  |
| 🔽 Show all ic                                                 | ons on the                              | desktop                   | (x)    |                    |                |            |  |  |  |
| 🔽 Show Net                                                    | vork Neigh                              | borhood                   | (x)    |                    |                |            |  |  |  |
| 🔽 Save settir                                                 | ngs on exit                             | (x)                       |        |                    |                |            |  |  |  |
| Items marked "(x)" require a Windows restart to take effect.  |                                         |                           |        |                    |                |            |  |  |  |
| These buttons ONLY apply to changes made on this Desktop tab: |                                         |                           |        |                    |                |            |  |  |  |

When unchecked it will remove the Network Neighborhood icon from the Desktop and prevent access to Network Neighborhood.

When checked, access will be restored (and the icon will re-appear on the Desktop) as soon as you have restarted Windows.

#### **Consequences of hiding Network Neighborhood:**

Since shell support for the Universal Naming Convention (UNC) notation is handled by the Network Neighborhood, hiding the Network Neighborhood icon will prevent Explorer from accessing resources via UNCs. In order to access network resources from Explorer, you need to map them to a drive letter. Note that the MS-DOS command prompt and other applications are not affected by this setting, because they do not use the Network Neighborhood to resolve UNCs.

In particular, hiding the Network Neighborhood prevents Direct Cable Connection from displaying the contents of the host computer. Apart from this, Direct Cable Connection functions normally.

# Save settings on exit

| WBETA 3 - W                   | indows Twea                             | king Too                    | lbox                       |              | _ 🗆 🗵      |  |  |  |  |
|-------------------------------|-----------------------------------------|-----------------------------|----------------------------|--------------|------------|--|--|--|--|
| <u>File Apply/Undo H</u> elp  |                                         |                             |                            |              |            |  |  |  |  |
| <u>M</u> S-DOS                | MS-DOS Windows 98 Windows version About |                             |                            |              |            |  |  |  |  |
| <u>G</u> eneral <u>D</u>      | esktop <u>S</u> tar                     | t menu                      | IE and OE                  | <u>C</u> ont | trol Panel |  |  |  |  |
| Put a check m<br>Remove the c | ark in the approp<br>heck mark to dis   | riate box t<br>able the ite | o enable a desk<br>m.      | top relai    | ted item.  |  |  |  |  |
| 🔲 Enable ren                  | aming of the Rea                        | ycle Bin                    |                            |              |            |  |  |  |  |
| 🔽 Show all ic                 | ons on the desk                         | op (x)                      |                            |              |            |  |  |  |  |
| 🔽 Show Net                    | work Neighborho                         | od (x)                      |                            |              |            |  |  |  |  |
| 🔽 Save settir                 | Save settings on exit (x)               |                             |                            |              |            |  |  |  |  |
| Items marked '                | '(x)'' require a Wi                     | ndows res                   | tart to take effec         | t.           |            |  |  |  |  |
| These bu                      | uttons ONLY app                         | ly to chang                 | ges made on this<br>Cancel | : Deskto     | op tab:    |  |  |  |  |

Removing the check mark from this item will prevent settings from being written to the file system. For example, the position of the Taskbar will not be saved, changes to the **view** setting in Windows Explorer will not be saved.

## Favorites (IE 4.0+)

| WBETA 3 - V                                                                                                    | Vindows 1                                                       | Tweaking                                                | Tool                                    | ьох                                           |                                            | _ 🗆 🗵            |  |  |
|----------------------------------------------------------------------------------------------------|-----------------------------------------------------------------|---------------------------------------------------------|-----------------------------------------|-----------------------------------------------|--------------------------------------------|------------------|--|--|
| Eile Apply/Undo Help                                                                                                    |                                                                 |                                                         |                                         |                                               |                                            |                  |  |  |
| <u>M</u> S-DOS                                                                                                    | <u>W</u> indo                                                   | ows 98                                                  | Wi                                      | ndows y                                       | ersion                                     | <u>A</u> bout    |  |  |
| <u>G</u> eneral <u>D</u>                                                                                                    | esktop                                                          | <u>S</u> tart m                                         | enu                                     | IE and                                        | OE <u>C</u> ont                            | trol Panel       |  |  |
| Put a check r<br>Remove the c<br>Items marked<br>INCLUDING t                                                                                     | nark in the<br>check mark<br>"(IE4.0+)"<br>the Desktor          | appropriate<br>to remove<br>only work if<br>o Update is | box to<br>the ite<br>Intern<br>installe | enable an<br>m from the<br>et Explorer<br>ed. | item on the<br>Start menu.<br>4.0 or highe | Start menu.<br>r |  |  |
| <ul> <li>✓ Favorites</li> <li>✓ Document</li> <li>✓ Find (Thing</li> <li>✓ Run (x)</li> <li>✓ Log Off <ul> <li>✓ Shut Down</li> </ul> </li></ul> | (IE4.0+)<br>ts (IE4.0+)<br>is also affec<br>username><br>in (x) | (x)<br>) (x)<br>ots Find (F3)<br>(IE4.0+)               | ) in Wi<br>(x)                          | ndows Exp                                     | lorer!) (x)                                |                  |  |  |
| Items marked                                                                                                    | "(x)" requir                                                    | e a Windov                                              | vs rest                                 | art to take (                                 | effect.                                    |                  |  |  |
| These bu                                                                                                    | ittons ONL'I                                                    | 7 apply to c<br>Apply                                   | hange                                   | s made on<br>Cancel                           | this Start me                              | enu tab:         |  |  |

#### (registered version only)

Removing the check mark from this item will remove the Favorites folder from the Start menu.

This only works with Internet Explorer 4.x or higher installed on the system.

When IE 5.x is installed on the system, it will also remove the Favorites from the IE5.x menu bar (the favorites button will still be on the toolbar).

Note: This requires a restart of Windows.

### **Documents (IE 4.0+)**

| WBETA 3 - Windows Tweaking Toolbox                                                                                                    |                                         |                        |          |                            |              |            |  |  |  |  |
|----------------------------------------------------------------------------------------------------|-----------------------------------------|------------------------|----------|----------------------------|--------------|------------|--|--|--|--|
| <u>File Apply/Undo H</u> elp                                                                                                    |                                         |                        |          |                            |              |            |  |  |  |  |
| MS-DOS                                                                                                    | MS-DOS Windows 98 Windows version About |                        |          |                            |              |            |  |  |  |  |
| <u>G</u> eneral <u>D</u>                                                                                                    | esktop                                  | <u>S</u> tart m        | enu      | <u>IE</u> and OE           | <u>C</u> ont | trol Panel |  |  |  |  |
| Put a check mark in the appropriate box to enable an item on the Start menu.<br>Remove the check mark to remove the item from the Start menu.<br>Items marked "(IE4.0+)" only work if Internet Explorer 4.0 or higher<br>INCLUDING the Desktop Update is installed. |                                         |                        |          |                            |              |            |  |  |  |  |
| 🔽 Favorites                                                                                                    | (IE4.0+)                                | (x)                    |          |                            |              |            |  |  |  |  |
| 🔽 Document                                                                                                    | s (IE4.0+                               | ) (x)                  |          |                            |              |            |  |  |  |  |
| 🔽 Find (This                                                                                                    | s also affe                             | ots Find (F3           | ) in Wir | ndows Explorer!            | ) (x)        |            |  |  |  |  |
| 🔽 Run (x)                                                                                                    |                                         |                        |          |                            |              |            |  |  |  |  |
| 🔽 Log Off <u< td=""><th>sername&gt;</th><th>(IE 4.0+)</th><th>(x)</th><th></th><td></td><td></td></u<>                                                                                                    | sername>                                | (IE 4.0+)              | (x)      |                            |              |            |  |  |  |  |
| 🔽 Shut Dowr                                                                                                    | n (x)                                   |                        |          |                            |              |            |  |  |  |  |
| Items marked "(x)" require a Windows restart to take effect.                                                                                                    |                                         |                        |          |                            |              |            |  |  |  |  |
| These but                                                                                                    | tons ONL'                               | r' apply to c<br>Apply | hange:   | s made on this S<br>Cancel | Start me     | enu tab:   |  |  |  |  |

#### (registered version only)

Removing the check mark from this item will remove the Documents folder from the Start menu.

#### This only works with Internet Explorer 4.x or higher installed on the system.

#### Note: This requires a restart of Windows.

In Windows 98, if you want to remove the **My Documents** folder from the Desktop, right-click the **My Documents** folder, and from the context menu select **Remove from Desktop**. If you want to put this folder back on the Desktop, just right-click an empty space on the Desktop, and from the context menu select **New > My Documents Folder on Desktop**.

### Find

| WBETA 3 - W                                                                | NBETA 3 - Windows Tweaking Toolbox                   |                                          |                                         |                                                    |                                     |                     |  |  |  |
|----------------------------------------------------------------------------|------------------------------------------------------|------------------------------------------|-----------------------------------------|----------------------------------------------------|-------------------------------------|---------------------|--|--|--|
| <u>File Apply/Undo H</u> elp                                               |                                                      |                                          |                                         |                                                    |                                     |                     |  |  |  |
| MS-DOS                                                                     | MS-DOS [ Windows 98 [ Windows version [ About        |                                          |                                         |                                                    |                                     |                     |  |  |  |
| <u>G</u> eneral <u>D</u>                                                   | esktop                                               | <u>S</u> tart m                          | enu                                     | IE and OE                                          | E   <u>C</u> on                     | trol Panel          |  |  |  |
| Put a check m<br>Remove the cl<br>Items marked<br>INCLIDING #              | ark in the<br>heck mark<br>'(IE4.0+)''<br>he Desktor | appropriate<br>to remove<br>only work if | box to<br>the ite<br>Intern<br>installe | enable an ite<br>m from the Sta<br>et Explorer 4.0 | m on the<br>art menu.<br>) or highe | e Start menu.<br>er |  |  |  |
| <ul> <li>✓ Favorites</li> <li>✓ Document:</li> <li>✓ Find (This</li> </ul> | (IE4.0+)<br>s (IE4.0+<br>s also affer                | (x)<br>) (x)<br>ets Find (F3             | ) in Wi                                 | ndows Explore                                      | ai) (x)                             |                     |  |  |  |
| I Run (x)<br>I Log Off ≺u<br>I Shut Dowr                                   | sername><br>n (x)                                    | (IE4.0+)                                 | (x)                                     |                                                    | , (.)                               |                     |  |  |  |
| Items marked '                                                             | '(x)'' requir                                        | e a Windov                               | vs resta                                | art to take effe                                   | ect.                                |                     |  |  |  |
| These but                                                                  | tons ONL'                                            | r' apply to c<br>Apply                   | hange                                   | s made on this<br>Cancel                           | s Start me                          | enu tab:            |  |  |  |

Removing the check mark from this item will remove the Find folder from the Start menu.

Removing the Find folder from the Start menu will also effect the **Find** function in **Windows Explorer**. Pressing **F3** normally brings up the **Find** window in Windows Explorer, but if you remove the Find folder from the Start menu, pressing **F3** in Windows Explorer will be disabled.

### Run

| NBETA 3 - Windows Tweaking Toolbox          |                                                         |                                          |                               |                                                         |                             |                  |  |  |  |
|---------------------------------------------|---------------------------------------------------------|------------------------------------------|-------------------------------|---------------------------------------------------------|-----------------------------|------------------|--|--|--|
| <u>File Apply/Undo H</u> elp                |                                                         |                                          |                               |                                                         |                             |                  |  |  |  |
| <u>M</u> S-DOS                              | MS-DOS Windows 98 Windows version About                 |                                          |                               |                                                         |                             |                  |  |  |  |
| <u>G</u> eneral <u>E</u>                    | )<br>esktop                                             | <u>S</u> tart m                          | enu                           | <u>IE</u> and OE                                        | <u>C</u> ont                | trol Panel       |  |  |  |
| Put a check i<br>Remove the<br>Items marked | mark in the<br>check mark<br>I "(IE4.0+)"<br>the Deskto | appropriate<br>to remove<br>only work if | box to<br>the iten<br>Interne | enable an item<br>n from the Start<br>et Explorer 4.0 d | on the<br>menu.<br>or highe | Start menu.<br>r |  |  |  |
| Favorites                                   | (IE4.0+)                                                | (x)                                      | in localio                    | <u>u</u> .                                              |                             |                  |  |  |  |
| Documen                                     | nts (IE4.0+                                             | ) (x)                                    |                               |                                                         |                             |                  |  |  |  |
| IM Find (Ih                                 | us also atter                                           | ots Find (F3                             | ) in Win                      | dows Explorer!                                          | j (xj                       |                  |  |  |  |
| IV Run (x)<br>IV Log Off∠                   | usernames                                               | (IE4.0+)                                 | សា                            |                                                         |                             |                  |  |  |  |
| Shut Dow                                    | vn (x)                                                  | (124.07)                                 | (0)                           |                                                         |                             |                  |  |  |  |
| Items marked                                | l ''(x)'' requi                                         | re a Windov                              | ws resta                      | rt to take effec                                        | t.                          |                  |  |  |  |
| These bu                                    | uttons ONL'                                             | r' apply to c<br>Apply                   | hanges                        | made on this S<br>Cancel                                | Start me                    | enu tab:         |  |  |  |

Removing the check mark from this item will remove the Run command from the Start menu.

## Log Off <username> (IE 4.0+)

| WBETA 3 - Windows Tweaking Toolbox                                                        |                                                                 |                                                       |                                         |                                                             |                                 |                   |  |  |  |
|-------------------------------------------------------------------------------------------|-----------------------------------------------------------------|-------------------------------------------------------|-----------------------------------------|-------------------------------------------------------------|---------------------------------|-------------------|--|--|--|
| <u>File Apply/Undo H</u> elp                                                              |                                                                 |                                                       |                                         |                                                             |                                 |                   |  |  |  |
| <u>M</u> S-DOS                                                                            | MS-DOS   Windows 98   Windows version   About                   |                                                       |                                         |                                                             |                                 |                   |  |  |  |
| <u>G</u> eneral <u>D</u>                                                                  | esktop                                                          | <u>S</u> tart m                                       | enu                                     | <u>IE</u> and OE                                            | <u>C</u> on                     | trol Panel        |  |  |  |
| Put a check r<br>Remove the o<br>Items marked<br>INCLUDING t                              | nark in the<br>check mark<br>''(IE4.0+)''<br>the Desktor        | appropriate<br>to remove<br>only work if<br>Dodate is | box to<br>the ite<br>Intern<br>installe | enable an item<br>m from the Star<br>et Explorer 4.0<br>ed. | n on the<br>t menu.<br>or highe | start menu.<br>er |  |  |  |
| I Favorites<br>I Documen<br>I Find (Thi<br>I Run (x)<br>I Log Off <t<br>I Shut Dow</t<br> | (IE4.0+)<br>ts (IE4.0+)<br>is also affec<br>username><br>in (x) | (x)<br>) (x)<br>cts Find (F3)<br>(IE4.0+)             | ) in Wi                                 | ndows Explorer                                              | !) (x)                          |                   |  |  |  |
| Items marked                                                                              | "(x)" requir                                                    | e a Windov                                            | vs rest                                 | art to take effec                                           | et.                             |                   |  |  |  |
| These bu                                                                                  | ittons ONL                                                      | r apply to c<br>Apply                                 | hange                                   | s made on this<br>Cancel                                    | Start me                        | enu tab:          |  |  |  |

#### (registered version only)

Removing the check mark from this item will remove the Log Off <username> command from the Start menu.

This only works with Internet Explorer 4.x or higher installed on the system.

### **Shut Down**

| NBETA 3 - Windows Tweaking Toolbox                                                                                                    |                                                           |                                                       |                                           |                                                               |                             |                  |  |  |
|----------------------------------------------------------------------------------------------------|-----------------------------------------------------------|-------------------------------------------------------|-------------------------------------------|---------------------------------------------------------------|-----------------------------|------------------|--|--|
| <u>File Apply/Undo H</u> elp                                                                                                    |                                                           |                                                       |                                           |                                                               |                             |                  |  |  |
| <u>M</u> S-DOS                                                                                                    | MS-DOS Windows 98 Windows version About                   |                                                       |                                           |                                                               |                             |                  |  |  |
| <u>G</u> eneral <u>D</u> e                                                                                                    | esktop                                                    | <u>S</u> tart m                                       | enu                                       | IE and OE                                                     | <u>C</u> ont                | trol Panel       |  |  |
| Put a check m<br>Remove the ch<br>Items marked ''<br>INCLUDING th                                                                                       | ark in the<br>neck mark<br>'(IE4.0+)''<br>ne Desktor      | appropriate<br>to remove<br>only work if<br>DDdate is | box to<br>the iter<br>Interne<br>installe | enable an item<br>n from the Start<br>et Explorer 4.0 c<br>d. | on the<br>menu.<br>or highe | Start menu.<br>r |  |  |
| <ul> <li>✓ Favorites</li> <li>✓ Documents</li> <li>✓ Find (This</li> <li>✓ Run (x)</li> <li>✓ Log Off <us< li=""> <li>✓ Shut Down</li> </us<></li></ul> | (IE4.0+)<br>s (IE4.0+<br>also affect<br>sername><br>n (x) | (x)<br>) (x)<br>cts Find (F3<br>(IE4.0+)              | ) in Win<br>(x)                           | idows Explorer!                                               | ) (x)                       |                  |  |  |
| Items marked "                                                                                                    | '(x)'' requir                                             | e a Windov                                            | vs resta                                  | irt to take effect                                            | t.                          |                  |  |  |
| These but                                                                                                    | tons ONL'                                                 | r apply to c<br>Apply                                 | hanges                                    | made on this S<br>Cancel                                      | Start me                    | enu tab:         |  |  |

Removing the check mark from this item will remove the Shut Down command from the Start menu, and disable the Windows shutdown.

Note: When you have disabled the Windows Shut Down, there is no way to shut down Windows, other then to do a double [Ctrl] + [Alt] + [Del], a reset, or to switch off the computer's power. These methods are not recommended ways of shutting down Windows.

Shut Down will be re-enabled by putting the checkmark back in the Shut Down item.

## IE title bar

| WBETA 3 - V                                   | /indows                                                                           | Tweaking                | Too             | box                                |                    | _ 🗆 🗵             |  |  |  |
|-----------------------------------------------|-----------------------------------------------------------------------------------|-------------------------|-----------------|------------------------------------|--------------------|-------------------|--|--|--|
| <u>F</u> ile A <u>p</u> ply/Undo <u>H</u> elp |                                                                                   |                         |                 |                                    |                    |                   |  |  |  |
| <u>M</u> S-DOS                                | G Windows 98 Windows version About                                                |                         |                 |                                    |                    |                   |  |  |  |
| <u>G</u> eneral <u>D</u>                      | esktop                                                                            | <u>S</u> tart m         | enu             | $\underline{I}E$ and $OE$          | <u>C</u> on        | trol Panel        |  |  |  |
| This tab                                      | applies to l                                                                      | nternet Exp             | olorer (        | E) and Outlook                     | Expres             | s (OE).           |  |  |  |
| IE title bar                                  | Window                                                                            | vs-Help.NE              | T               |                                    |                    |                   |  |  |  |
| OE title bar                                  | Window                                                                            | vs-Help.NE              | T               |                                    | _                  |                   |  |  |  |
| OE data files                                 | F:\Out                                                                            | ook Expres              | s               |                                    |                    |                   |  |  |  |
| Put a check n<br>splash screen<br>screen.     | nark in the<br>while load                                                         | box below<br>ing. Remov | to hav<br>e the | e Outlook Expre<br>check mark to h | ss displ<br>ave no | lay its<br>splash |  |  |  |
| 🔽 OE splash                                   | screen                                                                            |                         |                 |                                    |                    |                   |  |  |  |
| All items requi                               | All items require a restart of the program in question (IE or OE) to take effect. |                         |                 |                                    |                    |                   |  |  |  |
| These bu                                      | ttons ONL'                                                                        | Y apply to c            | hange           | es made on this l                  | E and              | OE tab:           |  |  |  |
|                                               |                                                                                   | Apply                   |                 | Cancel                             |                    |                   |  |  |  |

Type the text you want to use as your custom title in the Internet Explorer title bar.

| ë | 🕘 Untitled - Windows-Help.NET |              |      |            |                    |  |  |  |
|---|-------------------------------|--------------|------|------------|--------------------|--|--|--|
| I | <u>F</u> ile                  | <u>E</u> dit | ⊻iew | <u>G</u> o | F <u>a</u> vorites |  |  |  |

| Note: | This | requires | a | restart of | 1 | Internet | Ex | plorer. |
|-------|------|----------|---|------------|---|----------|----|---------|
|       |      |          |   |            |   |          |    |         |

### **OE title bar**

| WBETA 3 - Windows Tweaking Toolbox                                                |                                                                 |                 |                                    |                    |                   |  |  |  |  |
|-----------------------------------------------------------------------------------|-----------------------------------------------------------------|-----------------|------------------------------------|--------------------|-------------------|--|--|--|--|
| <u>F</u> ile Apply/Undo <u>H</u> elp                                              |                                                                 |                 |                                    |                    |                   |  |  |  |  |
| MS-DOS                                                                            | <u>W</u> indows 98 Windows ⊻ersion <u>A</u> bout                |                 |                                    |                    |                   |  |  |  |  |
| <u>G</u> eneral <u>D</u>                                                          | esktop   <u>S</u> tart m                                        | enu             | <u>IE</u> and OE                   | <u>C</u> ont       | trol Panel        |  |  |  |  |
| This tab a                                                                        | applies to Internet Exp                                         | lorer (         | IE) and Outlook                    | Expres:            | s (OE).           |  |  |  |  |
| IE title bar                                                                      | Windows-Help.NE                                                 | T               |                                    |                    |                   |  |  |  |  |
| OE title bar                                                                      | Windows-Help.NE                                                 | T               |                                    |                    |                   |  |  |  |  |
| OE data files                                                                     | F:\Outlook Expres                                               | S               |                                    | _                  |                   |  |  |  |  |
| Put a check rr<br>splash screen<br>screen.                                        | hark in the box below<br>while loading. Remov                   | to hav<br>e the | e Outlook Expre<br>check mark to h | ss displ<br>ave no | lay its<br>splash |  |  |  |  |
| 🔽 OE splash                                                                       | screen                                                          |                 |                                    |                    |                   |  |  |  |  |
| All items require a restart of the program in question (IE or OE) to take effect. |                                                                 |                 |                                    |                    |                   |  |  |  |  |
| These bu                                                                          | These buttons ONLY apply to changes made on this IE and OE tab: |                 |                                    |                    |                   |  |  |  |  |

Type the text you want to use as your custom title in the Outlook Express title bar.

Note: This requires a restart of Outlook Express.

Note: When Outlook Express is not installed on your system, this item will be greyed out.

### **OE data files**

| WBETA 3 - Windows Tweaking Toolbox                              |                                                                                   |                                                              |                 |                                    |                    |                   |  |  |  |  |
|-----------------------------------------------------------------|-----------------------------------------------------------------------------------|--------------------------------------------------------------|-----------------|------------------------------------|--------------------|-------------------|--|--|--|--|
| <u>F</u> ile A <u>p</u> ply/Undo <u>H</u> elp                   |                                                                                   |                                                              |                 |                                    |                    |                   |  |  |  |  |
| MS-DOS                                                          | <u>W</u> indo                                                                     | <u>W</u> indows 98   Windows <u>v</u> ersion   <u>A</u> bout |                 |                                    |                    |                   |  |  |  |  |
| <u>G</u> eneral <u>D</u>                                        | esktop                                                                            | <u>S</u> tart m                                              | enu             | <u>IE</u> and OE                   | <u>C</u> ont       | trol Panel        |  |  |  |  |
| This tab a                                                      | applies to I                                                                      | nternet Exp                                                  | olorer (        | IE) and Outlook                    | Expres:            | s (OE).           |  |  |  |  |
| IE title bar                                                    | Window                                                                            | vs-Help.NE                                                   | T               |                                    |                    |                   |  |  |  |  |
| OE title bar                                                    | Window                                                                            | vs-Help.NE                                                   | T               |                                    |                    |                   |  |  |  |  |
| OE data files                                                   | F:\Outle                                                                          | ook Expres                                                   | s               |                                    |                    |                   |  |  |  |  |
| Put a check m<br>splash screen<br>screen.                       | ark in the<br>while load                                                          | box below<br>ing. Remov                                      | to hav<br>e the | e Outlook Expre<br>check mark to h | ss displ<br>ave no | lay its<br>splash |  |  |  |  |
| 🔽 OE splash                                                     | screen                                                                            |                                                              |                 |                                    |                    |                   |  |  |  |  |
| All items require                                               | All items require a restart of the program in question (IE or OE) to take effect. |                                                              |                 |                                    |                    |                   |  |  |  |  |
| These buttons ONLY apply to changes made on this IE and OE tab: |                                                                                   |                                                              |                 |                                    |                    |                   |  |  |  |  |
|                                                                 |                                                                                   | Apply                                                        |                 | Cancel                             |                    |                   |  |  |  |  |

#### (registered version only)

To change the location where Outlook Express stores your files, just press the **OE data files** button, you will be presented with a **Browse for Folder** window, what you can use to select the folder where you copied your Outlook Express files.

You have to copy the Outlook Express files to the new location **before** opening Outlook Express. If you open Outlook Express without copying your data files to the new location, Outlook Express will create new (default) folders, like when you start Outlook Express for the first time.

To change the location of your data files used by Outlook Express, first move the files to the new location. Your old files can be found at **\Windows\Application Data\Microsoft\Outlook Express** (which is the suggested default location when installing OE). If your files are not at this location, you can do a search (press **F3**) in **Windows Explorer** and search for **\*.mbx** which will show you the location of the OE (mail) message box files.

We strongly suggest that you copy the files first, and once you are satisfied that OE is working correctly and that it is actually storing your files in the new location, you can delete the old files.

Note: When Outlook Express is not installed on your system, this item will be greyed out.

# **OE splash screen**

| WBETA 3 - ₩                                                                       | /indows Twe                                         | aking Too                  | lbox                                |                    | _ 🗆 🗵            |  |  |  |  |
|-----------------------------------------------------------------------------------|-----------------------------------------------------|----------------------------|-------------------------------------|--------------------|------------------|--|--|--|--|
| <u>F</u> ile Apply/Undo <u>H</u> elp                                              |                                                     |                            |                                     |                    |                  |  |  |  |  |
| MS-DOS                                                                            | OS <u>W</u> indows 98 Windows version <u>A</u> bout |                            |                                     |                    |                  |  |  |  |  |
| <u>G</u> eneral <u>D</u>                                                          | esktop <u>S</u> t                                   | art menu                   | <u>IE</u> and OE                    | <u>C</u> ont       | trol Panel       |  |  |  |  |
| This tab a                                                                        | applies to Interr                                   | net Explorer (             | (IE) and Outlook                    | Expres:            | s (OE).          |  |  |  |  |
| IE title bar                                                                      | Windows-H                                           | elp.NET                    |                                     |                    |                  |  |  |  |  |
| OE title bar                                                                      | Windows-H                                           | elp.NET                    |                                     |                    |                  |  |  |  |  |
| OE data files                                                                     | F:\Outlook                                          | Express                    |                                     |                    |                  |  |  |  |  |
| Put a check rr<br>splash screen<br>screen.                                        | ark in the box<br>while loading. I                  | below to hav<br>Remove the | ve Outlook Expre<br>check mark to h | ss displ<br>ave no | ay its<br>splash |  |  |  |  |
| 🔽 OE splash                                                                       | screen                                              |                            |                                     |                    |                  |  |  |  |  |
| All items require a restart of the program in question (IE or OE) to take effect. |                                                     |                            |                                     |                    |                  |  |  |  |  |
| These bu                                                                          | itons ONLY ap                                       | ply to chang               | es made on this I<br>Cancel         | E and (            | DE tab:          |  |  |  |  |

Removing the check mark from this item will disable the Outlook Express splash screen.

Note: When Outlook Express is not installed on your system, this item will be greyed out.

## **Display Control Panel**

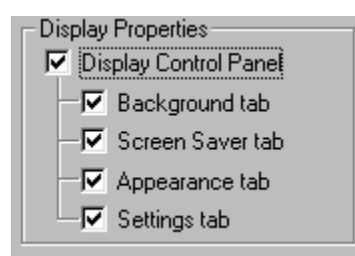

Removing the check mark from this item will disable the **Display Properties**, both when right-clicking the Desktop and selecting **Properties**, and when selecting **Control Panel - Display**.

Note: This will not remove the Display icon in Control Panel, but when you try to access it, you will get a warning - as you also get when right-clicking the Desktop and choosing Properties from the context menu - that this function has been disabled by the systems administrator.

## **Background tab**

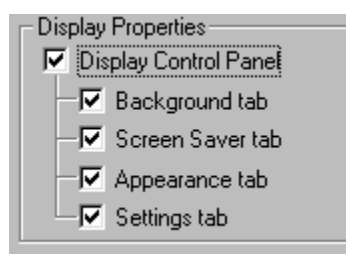

Removing the check mark from this item will hide the **Background** tab in **Display Properties**, both when rightclicking the Desktop and selecting **Properties**, and when selecting **Control Panel - Display**.

The **Background** tab is used to change the background ("Wall paper") of the Desktop.

## Screen Saver tab

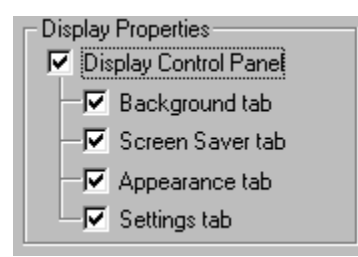

Removing the check mark from this item will hide the Screen Saver tab in Display Properties, both when rightclicking the Desktop and selecting Properties, and when selecting Control Panel - Display.

The Screen Saver tab is used to enable/change screen savers.

In Windows 95 you can also change the Energy saving features of the monitor on this tab.

In Windows 98 you can - besides the change in **Energy saving features** of the monitor - also change **Power Management** settings for the computer.

## **Appearance tab**

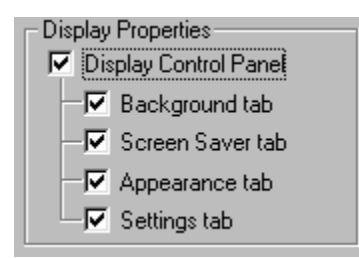

Removing the check mark from this item will hide the **Appearance** tab in **Display Properties**, both when rightclicking the Desktop and selecting **Properties**, and when selecting **Control Panel - Display**.

The Appearance tab is used to change colour schemes and other visual settings.

## Settings tab

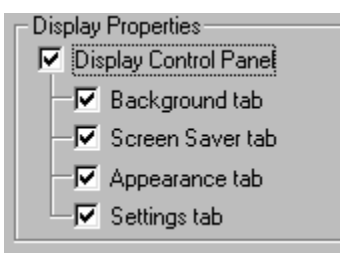

Removing the check mark from this item will hide the **Settings** tab in **Display Properties**, both when right-clicking the Desktop and selecting **Properties**, and when selecting **Control Panel - Display**.

The Settings tab is used:

#### In Windows 95 to:

Change the screen resolution and colour depth, change the (screen) font size, and to change the Graphics adapter driver and Monitor type.

#### In Windows 98 to:

In addition to the functions above, change the refresh rate of the Graphics adapter, change the hardware acceleration of the Graphics adapter\*, change the colour profile used by your monitor.

\*) The hardware acceleration of the Graphics adapter can also be changed from **Control Panel - System -Performance.** 

When Microsoft **Plus!** is installed on Windows 95, disabling the **Settings** tab will also remove the **Plus!** tab when you have a web browser **prior** to Internet Explorer 4.0

When Windows 98 is installed, disabling the Settings tab will also disable the Effects tab and Web tab.

## **Users Control Panel**

Users Properties Users Control Panel

Removing the check mark from this item will disable the Users applet from Control Panel, so users will not be able to add multiple users to the system.

The Users applet is only available on Windows 95 with Internet Explorer 4.x or higher installed on the system, and on Windows 98.

On Windows 95 without Internet Explorer 4.x or higher present on the system, disabling the Users Control Panel will removes the User Profiles tab from the Password Applet in Control Panel.

Note: This will not remove the Users icon in Control Panel, but when you try to access it, you will get a warning that this function has been disabled by the systems administrator.

## **Password Control Panel**

Passwords Properties

Password Control Panel

🖵 🔽 Change Passwords tab

#### (registered version only)

Removing the check mark from this item will disable the **Password Properties** from **Control Panel**, so users will not be able to add/change passwords or User Profiles.

Note: when IE 4.x or higher is installed on Windows 95, or when using Windows 98, you would also have to disable the <u>Users Control Panel</u>, because users can still add new users with new passwords to the system via the Users applet.

Note: This will not remove the Password icon in Control Panel, but when you try to access it, you will get a warning that this function has been disabled by the systems administrator.

## **Change Passwords tab**

Passwords Properties

Password Control Panel

└─**▽** Change Passwords tab

#### (registered version only)

Removing the check mark from this item will hide the **Change Passwords** tab from **Password Properties** in **Control Panel**, thus users will not be able to change passwords.

Users can still add new users with new passwords. If you want to disable this functionality, you have to disable the <u>Password Control Panel</u>.

### **File System button**

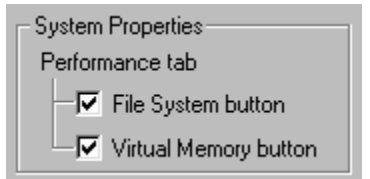

Removing the check mark from this item will hide the **File System** button on the **Performance** tab from the **System Properties** (Control Panel - System).

This will prevent users from:

- 1. Change the Typical role of the computer
- 2. Change read ahead optimisation
- 3. Check or uncheck the Search for new floppy disk drives each time your computer starts
- 4. Change the supplemental cache for the CD-ROM drive
- 5. Enable or disable write-behind caching on all removable disk drives
- 6. Change Troubleshooting properties

Note that #3 and #5 only apply to Windows 98.

## Virtual Memory button

| - System Properties   |
|-----------------------|
| Performance tab       |
| File System button    |
| Virtual Memory button |

Removing the check mark from this item will hide the Virtual Memory button on the Performance tab from the System Properties (Control Panel - System).

This prevent users from changing the Virtual memory settings.

### **MS-DOS Prompt**

| W BETA 3                                                                                                    | VBETA 3 - Windows Tweaking Toolbox 📃 🗖 🔀                                                             |                                                                     |                                       |                                                              |                                                 |                                               |  |  |  |
|----------------------------------------------------------------------------------------------------|----------------------------------------------------------------------------------------------------|---------------------------------------------------------------------|---------------------------------------|--------------------------------------------------------------|-------------------------------------------------|-----------------------------------------------|--|--|--|
| <u>File Apply/Undo H</u> elp                                                                                                    |                                                                                                    |                                                                     |                                       |                                                              |                                                 |                                               |  |  |  |
| <u>G</u> eneral                                                                                                    | <u>G</u> eneral [ <u>D</u> esktop   <u>S</u> tart menu   <u>I</u> E and OE   <u>C</u> ontrol Panel ] |                                                                     |                                       |                                                              |                                                 |                                               |  |  |  |
| <u>M</u> S-DOS                                                                                                    | <u>W</u> inde                                                                                        | ows 98                                                              | W                                     | indows <u>v</u>                                              | ersion                                          | <u>A</u> bout                                 |  |  |  |
| If the box marked "MS-DOS Prompt" is checked, then access to the<br>MS-DOS Prompt is granted. Remove the check mark from this box to prevent<br>users from accessing the MS-DOS Prompt. In this case, no MS-DOS<br>applications whatsoever can be used.<br>MS-DOS Prompt<br>If the box marked "Single-Mode MS-DOS" is checked, then users are |                                                                                                    |                                                                     |                                       |                                                              |                                                 |                                               |  |  |  |
| allowed to<br>Removing<br>being remo<br>MS-DOS b<br>computer ir                                                                                                    | run MS-DOS-<br>the check ma<br>wed from the<br>ased applicat<br>h MS-DOS mo                          | based appli<br>ark will result<br>Shut Down<br>ions from wi<br>ode. | cation<br>t in the<br>menu<br>ithin W | s in MS-DOS<br>: "Restart in<br>In this case<br>(indows, but | 6 mode.<br>MS-DOS n<br>, users car<br>they cann | node'' entry<br>h still run<br>ot restart the |  |  |  |
| 🔽 Single-I                                                                                                    | Mode MS-DO                                                                                           | S (x)                                                               |                                       |                                                              |                                                 |                                               |  |  |  |
| Items mark                                                                                                    | Items marked "(x)" require a Windows restart to take effect.                                         |                                                                     |                                       |                                                              |                                                 |                                               |  |  |  |
| These                                                                                                    | e buttons ONI                                                                                        | Y apply to                                                          | chang                                 | es made on                                                   | this MS-D(                                      | OS tab:                                       |  |  |  |
|                                                                                                    |                                                                                                    | Apply                                                               |                                       | Cancel                                                       |                                                 |                                               |  |  |  |

#### (registered version only)

Removing the check mark from the **MS-DOS Prompt** check box will prevent users from accessing the MS-DOS Prompt, as well as preventing the user to run MS-DOS based programs.

It also disables the Start - Shut Down - Restart in MS-DOS mode - you will get a warning that this function has been disabled by the systems administrator.

## **Single-Mode MS-DOS**

| ₩ ВЕТА З                                                                                                    | - Windows       | Tweaking        | Tool | box               |                 | _ 🗆 🗵         |
|----------------------------------------------------------------------------------------------------|-----------------|-----------------|------|-------------------|-----------------|---------------|
| <u>F</u> ile Apply/Undo <u>H</u> elp                                                                                                    |                 |                 |      |                   |                 |               |
| <u>G</u> eneral                                                                                                    | <u>D</u> esktop | <u>S</u> tart m | enu  | IE and O          | E   <u>C</u> on | trol Panel    |
| MS-DOS                                                                                                    | : <u>W</u> inde | ows 98          | W    | indows <u>v</u> e | rsion           | <u>A</u> bout |
| If the box marked "MS-DOS Prompt" is checked, then access to the<br>MS-DOS Prompt is granted. Remove the check mark from this box to prevent<br>users from accessing the MS-DOS Prompt. In this case, no MS-DOS<br>applications whatsoever can be used.<br>MS-DOS Prompt<br>If the box marked "Single-Mode MS-DOS" is checked, then users are |                 |                 |      |                   |                 |               |
| allowed to run MS-DUS-based applications in MS-DUS mode.<br>Removing the check mark will result in the "Restart in MS-DOS mode" entry<br>being removed from the Shut Down menu. In this case, users can still run<br>MS-DOS based applications from within Windows, but they cannot restart the<br>computer in MS-DOS mode.                   |                 |                 |      |                   |                 |               |
| Single-Mode MS-DOS (x)                                                                                                    |                 |                 |      |                   |                 |               |
| Items marked "(x)" require a Windows restart to take effect.                                                                                                    |                 |                 |      |                   |                 |               |
| These buttons ONLY apply to changes made on this MS-DOS tab:                                                                                                    |                 |                 |      |                   |                 |               |
| Apply Cancel                                                                                                    |                 |                 |      |                   |                 |               |

#### (registered version only)

Removing the check mark from the **Single-Mode MS-DOS** check box will remove the **Restart in MS-DOS mode** on the Shut Down menu. When you re-enable Single-Mode MS-DOS, you will have to restart Windows to recover the use of the **Restart in MS-DOS mode** on the Shut Down menu.

## Windows Update

| 🛛 BETA 3 - Windows Tweaking Toolbox                                                                                                    |       |  |  |  |
|----------------------------------------------------------------------------------------------------|-------|--|--|--|
| <u>F</u> ile Apply/Undo <u>H</u> elp                                                                                                    |       |  |  |  |
| <u>General Desktop Start menu IE and OE Control Panel</u>                                                                                                    |       |  |  |  |
| MS-DOS Windows 98 Windows version                                                                                                    | About |  |  |  |
| This tab is only active on systems running Windows 98                                                                                                    |       |  |  |  |
|                                                                                                    |       |  |  |  |
|                                                                                                    |       |  |  |  |
| The items below control the optimisation of applications when defragmenting<br>the drives. Note that the numeric values are only used if the check box for<br>using the application profile created by the Task Monitor is checked. |       |  |  |  |
| Use the application profile created by the Task Monitor                                                                                                    |       |  |  |  |
| Minimum log file size (0-99999999 bytes):                                                                                                    |       |  |  |  |
| Profile lifespan of unused applications (0-99999 days): 90                                                                                                    |       |  |  |  |
| Maximum number of profiled applications (0-99999): 50                                                                                                    |       |  |  |  |
| These buttons ONLY apply to changes made on this Windows 98 tab:                                                                                                    |       |  |  |  |
| Apply Cancel                                                                                                    |       |  |  |  |

Removing the check mark from the **Windows Update** check box, will disable the use of the Windows Update feature.

When PCs are centrally managed, it can be useful to switch the Windows Update feature off, so users will not be able to download any new drivers/patches using the Windows Update feature.

Note: This tab is only active on systems running Windows 98.

### **Task Monitor settings**

| 🛛 BETA 3 - Windows Tweaking Toolbox                                                                                                    |            |                     |     |       |
|----------------------------------------------------------------------------------------------------|------------|---------------------|-----|-------|
| <u>File</u> Apply/Undo <u>H</u> elp                                                                                                    |            |                     |     |       |
| General Desktop Start menu IE and OE Control Panel                                                                                                    |            |                     |     |       |
| MS-DOS Winde                                                                                                    | ows 98 🛛 W | indows <u>v</u> ers | ion | About |
| This tab is only active on systems running Windows 98.                                                                                                    |            |                     |     |       |
| ✓ Windows Update                                                                                                    |            |                     |     |       |
| The items below control the optimisation of applications when defragmenting<br>the drives. Note that the numeric values are only used if the check box for<br>using the application profile created by the Task Monitor is checked. |            |                     |     |       |
| Use the application profile created by the Task Monitor                                                                                                    |            |                     |     |       |
| Minimum log file size (0-99999999 bytes): 1000                                                                                                    |            |                     |     |       |
| Profile lifespan of unused applications (0-99999 days): 90                                                                                                    |            |                     |     |       |
| Maximum number of profiled applications (0-99999): 50                                                                                                    |            |                     |     |       |
| These buttons ONLY apply to changes made on this Windows 98 tab:                                                                                                    |            |                     |     |       |
| Apply Cancel                                                                                                    |            |                     |     |       |

#### (registered version only)

These items control the optimisation of applications when defragmenting your hard drive.

With the **Use the application profile created by the Task Monitor** checkbox, you can choose to enable/disable the use of the application profile. When checked, the application profile is used when defragmenting the hard drive. When profile is not used, programs are optimised in FindFirst/FindNext order of the **Application.lgn** files in the **Windows\Applog** folder, and the parameters below are ignored.

With the **Minimum log file size** you can control the size (in bytes) of log files to qualify for optimisation. Programs with log files smaller than this value are not optimised. These log files are stored in the (hidden) folder \**Windows\Applog**. If you use the value **0**, this parameter is ignored.

With the **Profile lifespan of unused applications** you can control the maximum amount of days a program will qualify for optimisation while not being used. If you use the value **0**, this parameter is ignored.

With the **Maximum number of profiled applications** you can control the maximum amount of applications to be optimised. Programs are optimised in descending order of usage counts, up to this max. number. If you use the value **0**, this parameter is ignored.

Note: This tab is only active on systems running Windows 98.

### Windows version

| <b>W</b> ВЕТА З                                                      | - Windows Tweaking       | Toolbox                |                    |  |  |
|----------------------------------------------------------------------|--------------------------|------------------------|--------------------|--|--|
| <u>Eile Apply/Undo Help</u>                                          |                          |                        |                    |  |  |
| <u>G</u> eneral                                                      | Desktop Start m          | enu∫ <u>I</u> E and OE | Control Panel      |  |  |
| <u>M</u> S-DOS                                                       | Windows 98               | Windows ver            | sion <u>A</u> bout |  |  |
| Win95Ver version 1.30 (integrated into WTT)                          |                          |                        |                    |  |  |
| - Informatio                                                         | on from the registry     |                        |                    |  |  |
|                                                                      | Version:                 |                        |                    |  |  |
|                                                                      | Version number:          | 4.10.1998              |                    |  |  |
| - Informatio                                                         | on from Windows itself — |                        |                    |  |  |
|                                                                      | Version:                 | 4.10                   |                    |  |  |
|                                                                      | Build:                   | 4.10.1998              |                    |  |  |
| This seems to be:                                                    |                          |                        |                    |  |  |
| Windows 98 build 1998                                                |                          |                        |                    |  |  |
| Click the button below to save the above information to a text file. |                          |                        |                    |  |  |

Win95Ver is the easiest way of determining which version of Windows 95 you are running. Win95Ver distinguishes between the following versions of Windows 95 (listed from oldest to newest):

- Windows 95 original version
- Windows 95 OSR1 (Windows 95 original version plus Service Pack 1)
- Windows 95 OSR2
- Windows 95 OSR2.1 original (version 4.03.1212)
- Windows 95 OSR2.1 QFE (version 4.03.1214)
- Windows 95 OSR2.5 without USB support
- Windows 95 OSR2.5

The information displayed by Win95Ver can be saved to a text file by clicking the Save info button.

As an added bonus, Win95Ver also recognises Windows 98 and Windows NT.

#### **Unrecognised versions of Windows 95**

Quite a few people have accidentally installed Service Pack 1 on OSR2 (or higher) systems. I say "accidentally" because you should not install Service Pack 1 on OSR2 or higher!!! Win95Ver will report these "versions" of Windows 95 as unrecognised. The most common case is that Service Pack 1 was installed on OSR2; in this case, the information displayed by Win95Ver will read as follows:

Information from the registry:

Version: Windows 95 Version number: 4.00.1111a Information from Windows itself: Version: 4.00

Build: 4.00.1111

We **think** (but have not actually tried it) that Service Pack 1 is smart enough to not replace newer versions of files with older ones. If you happened to install Service Pack 1 on OSR2 or higher, then use the table below to check if you still have the correct versions of the files that come with Service Pack 1. For each of these files, choose Properties, go to the Version tab, and look at the number displayed for File version. If a version number for a file currently on your computer is **lower** than listed here, you have to extract the correct version from the .CAB files on your Windows 95 CD. If a version number for a file currently on your computer is **the same** or **higher** than listed here, then leave that file alone. The table below assumes you have Windows 95 installed in the C:\ **WINDOWS** directory; adjust if necessary.

| 4.00.951  | C:\WINDOWS\SYSTEM\COMDLG32.DLL |
|-----------|--------------------------------|
| 4.00.953  | C:\WINDOWS\SYSTEM\LPT.VXD      |
| 4.00.952  | C:\WINDOWS\SYSTEM\MSPWL32.DLL  |
| 4.00.951  | C:\WINDOWS\SYSTEM\NWSERVER.VXD |
| 2.1       | C:\WINDOWS\SYSTEM\OLE32.DLL    |
| 4.40.311  | C:\WINDOWS\SYSTEM\SAGE.DLL     |
| 4.00.1111 | C:\WINDOWS\SYSTEM\SHELL32.DLL  |
| 4.00.1111 | C:\WINDOWS\SYSTEM\VREDIR.VXD   |
| 4.00.1111 | C:\WINDOWS\SYSTEM\VSERVER.VXD  |

Finally, to have the system identify itself correctly once again (so that Win95Ver will recognise it and so that the System Properties show the correct version), go to the following location in the registry (only do this if you accidentally installed Service Pack 1 on OSR2 or higher!!!):

#### HKEY\_LOCAL\_MACHINE \ SOFTWARE \ Microsoft \ Windows \ CurrentVersion

and set the string **SubVersionNumber** to the value "**B**". Note that there is a space before the B. Those who installed Service Pack 1 on OSR2.5 should set the string **SubVersionNumber** to the value "**C**" instead.

### Windows Tweaking Toolbox menu bar

The menu bar of Windows Tweaking Toolbox has 3 entries: File, Undo and Help. Here is a short description of their functions.

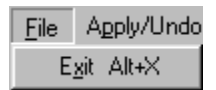

The **File** menu only has one entry **Exit**, and it does exactly what it's supposed to do: It exits the program. Note that if you made any changes without pressing the **Apply** button, these changes are disregarded.

| Apply/Undo               | <u>H</u> elp |  |
|--------------------------|--------------|--|
| Apply all t              | abs          |  |
| Undo <u>c</u> urrent tab |              |  |
| Undo <u>a</u> ll tabs    |              |  |

The Apply/Undo menu has 3 entries, Apply all tabs, Undo current tab, and Undo all tabs. Here is how they work.

The Apply all tabs processes all changes made on all the tabs in the current session.

The **Undo** functions work from when the Windows Tweaking Toolbox was started. Any changes made during the current session can be undone from here - on a per tab basis, or on all tabs.

(the Apply/Undo functions are a feature of the registered version only)

| <u>H</u> elp |        |
|--------------|--------|
| <u>H</u> elp | Ctrl+H |
| About        | Alt+A  |

The **Help** menu has two entries, **Help** and **About**. Help starts this help file, while **About** brings up the Windows Tweaking Toolbox About tab.

## Uninstalling

The Windows Tweaking Toolbox Set-up creates an entry in the Add/Remove Programs section of Control Panel. To uninstall, simply select this entry and click the Add/Remove button.

You can also use the shortcut created in the Windows Tweaking Toolbox folder on the Start menu to uninstall the program.

Unlike a lot of uninstall programs out there, WTT really uninstalls itself. A lot of uninstall programs do not delete themselves when the product is being uninstalled, which results in unused files usually located in the Windows directory. WTT also deletes its uninstall program.

# Register

For more information and to Register, please visit:

http://www.graphic-locomotion.com/graphics/wtt.html

or

http://www.windows-help.net/wtt/

## Credits

Special thanks goes to the following people

Urban Andersson K. Caine - KLEVA Systems David Lawrance Josh Mathis Budyanto Nurhalim

Who provided valuable input in the development of this program

We also want to thank these people who where a great help during beta testing of this program:

Sid (Moon) Gundy Xenios Kofteros Rick Phillip W.Rochette David Rolle Helge Stenwig